# デジタル 子どもと夏だより

# ご利用方法マニュアル【Microsoft版】

株式会社光文書院 ※Microsoft系サービスの名称やロゴは、Microsoftの商標です。 ※本資料は、Microsoftによって承認または提携されたものではありません。

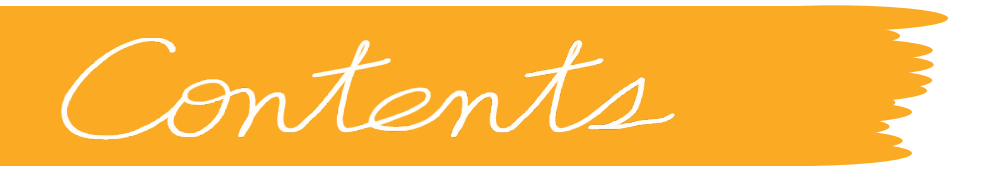

- 01 テンプレートを取得する P.4
- 02 テンプレートを編集する P.9
- 03 Microsoft Teamsを利用してテンプレートの配信を行う P.11
- 04 Microsoft Formsを利用してテンプレートの配信を行う P.12
- 05 児童の回答をチェックする P.14
- 06
   回答結果を出力する
   P.16

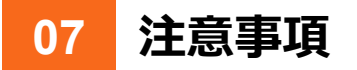

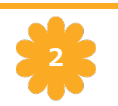

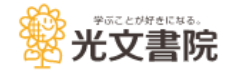

### 配信から回答をチェックするまでの流れは、下記の通りです。

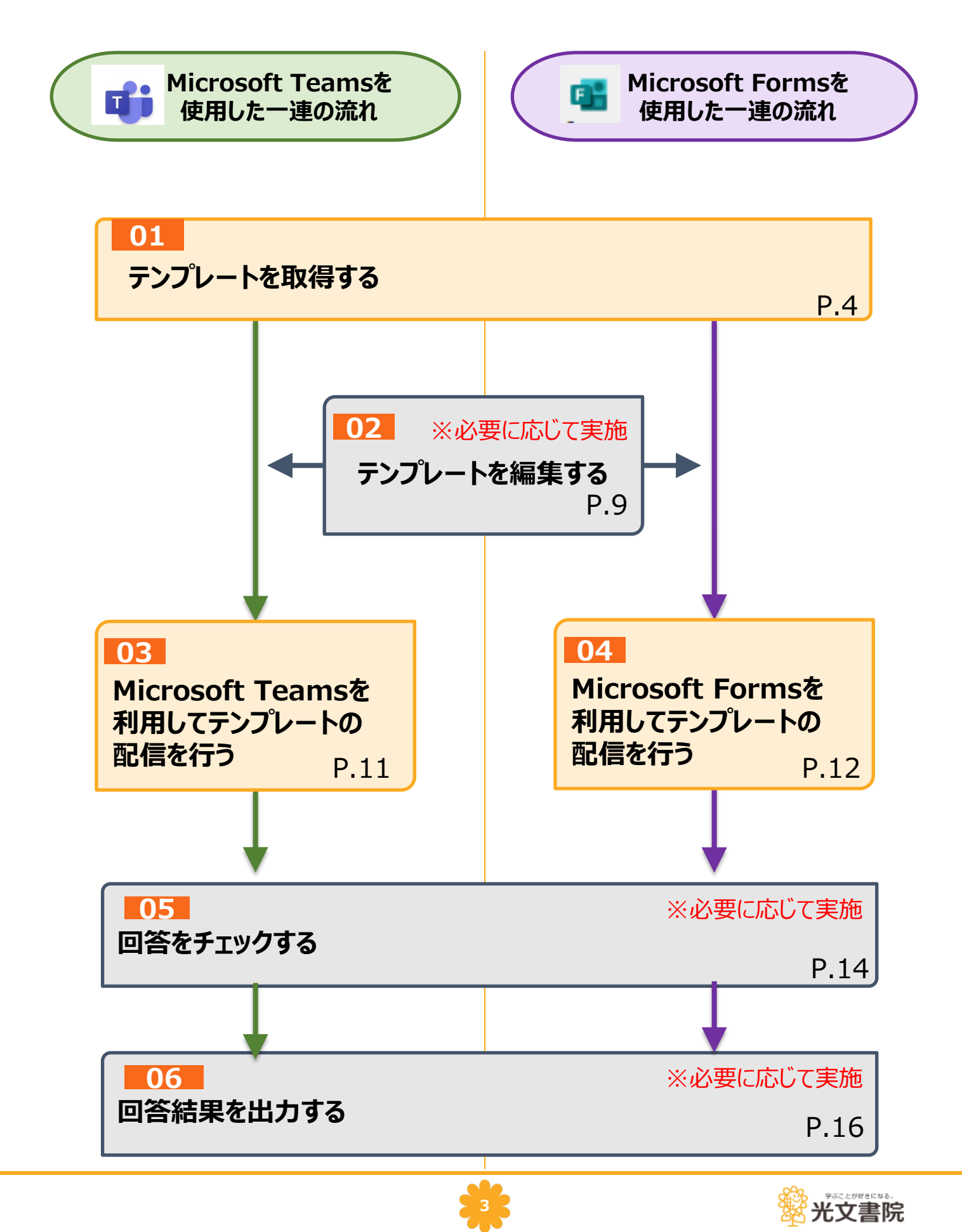

1 ログインURLから学校や自治体から配付されている、先生用のMicrosoft アカウント(普段、Microsoft Teams等でご利用のアカウント)で ログインします。

| <b>x +</b>              | ~    | -     | ٥      | ×       |
|-------------------------|------|-------|--------|---------|
| ← → C ()                |      |       |        |         |
|                         |      |       |        |         |
|                         |      |       |        |         |
|                         |      |       |        |         |
|                         |      |       |        |         |
|                         |      |       |        |         |
|                         |      |       |        |         |
| Microsoft               |      |       |        |         |
| ታ ተንፈን                  |      |       |        |         |
| X—JL, 電話、Skype          |      |       |        |         |
| アカウントをお持ちではない場合、作成できます。 |      |       |        |         |
| アカウントにアクセスできない場合        |      |       |        |         |
| 展る 次へ                   |      |       |        |         |
|                         |      |       |        |         |
| Q サインインオブション            |      |       |        |         |
|                         |      |       |        |         |
|                         |      |       |        |         |
|                         |      |       |        |         |
|                         |      |       |        |         |
|                         |      |       |        |         |
|                         |      |       |        |         |
| 28-6                    | 利用規約 | プライバシ | -2 Coo | kie ··· |

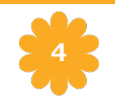

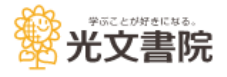

#### 3 「デジタル子どもと夏だより」ページを開きます。

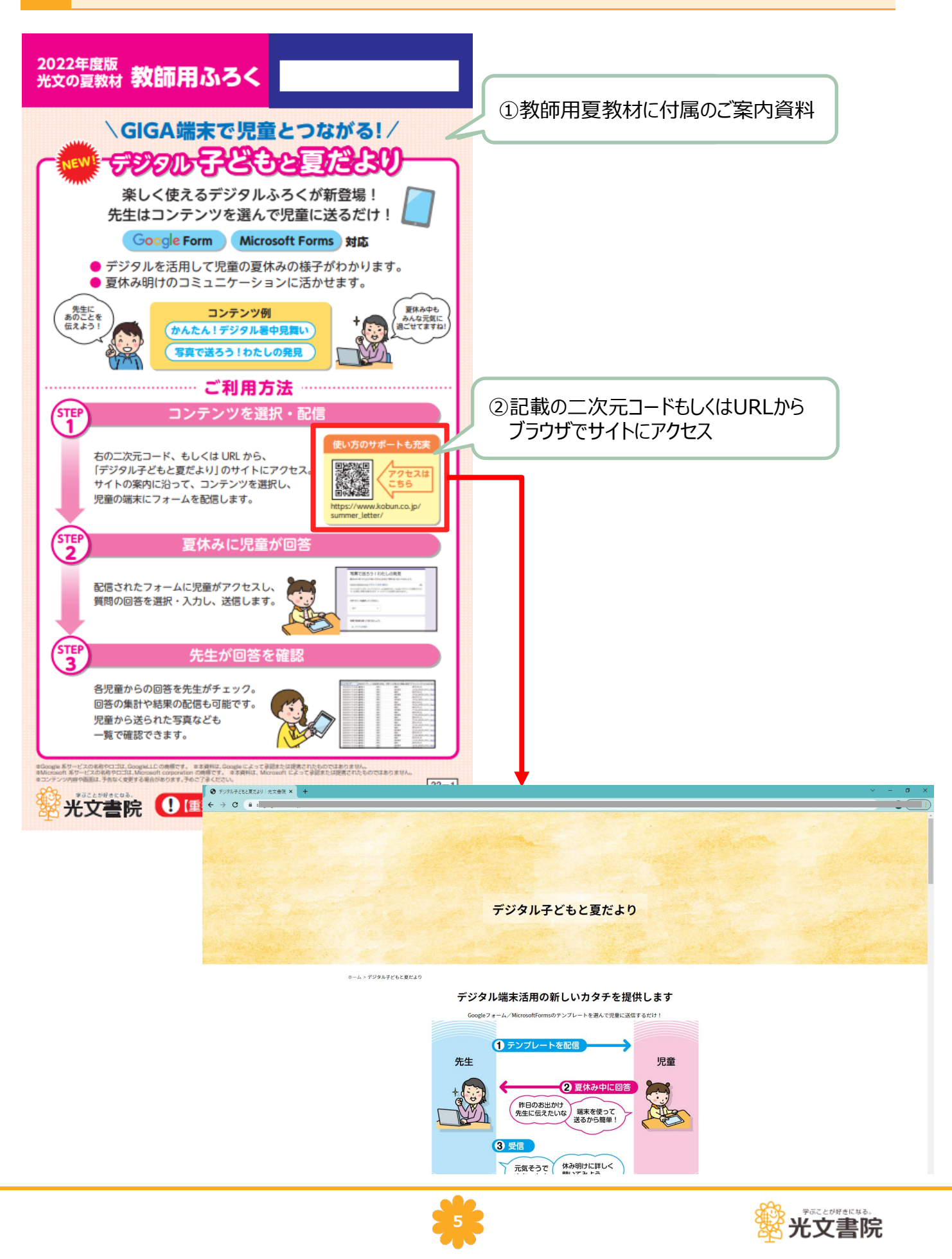

# 4 使用したいコンテンツのテンプレートを開きます。 「提供コンテンツー覧」から使用したいコンテンツを探すこともできます。

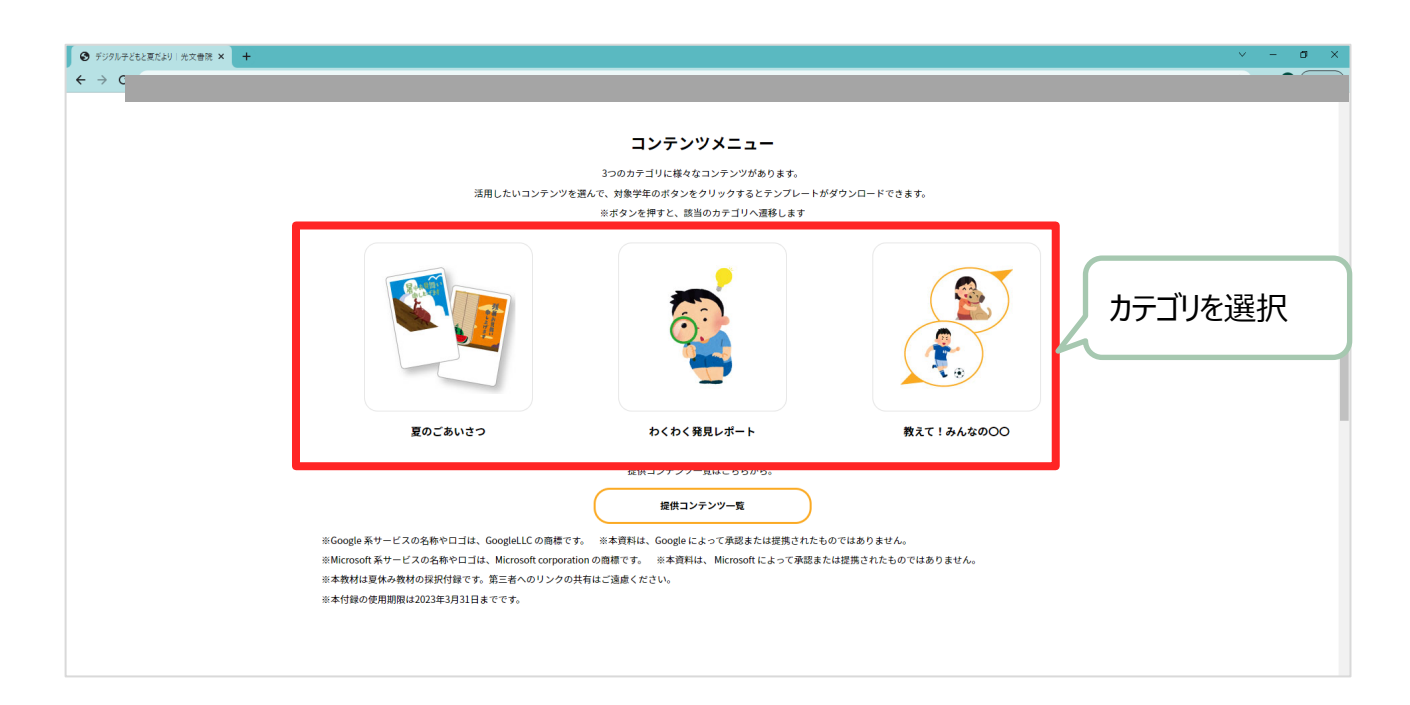

| <ul> <li>Ø 799/F782ER691 AxAM ×</li> <li>+</li> <li>← → C</li> </ul>                                       | - σ x              |
|----------------------------------------------------------------------------------------------------|--------------------|
| 夏のごあいさつ                                                                                                    |                    |
| <b>     ぼのごろいとう</b> アプレートがダウンロードできま                                                                        | ご利用コンテンツ・学年<br>を選択 |
| Google 7 # -ム     1年生用     3・4年生用     5・6年生用       Microsoft Teams     1年生用     2年生用     3・4年生用     5・6年生用 |                    |
| わくわく発見レポート                                                                                                 |                    |

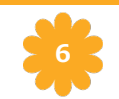

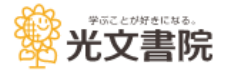

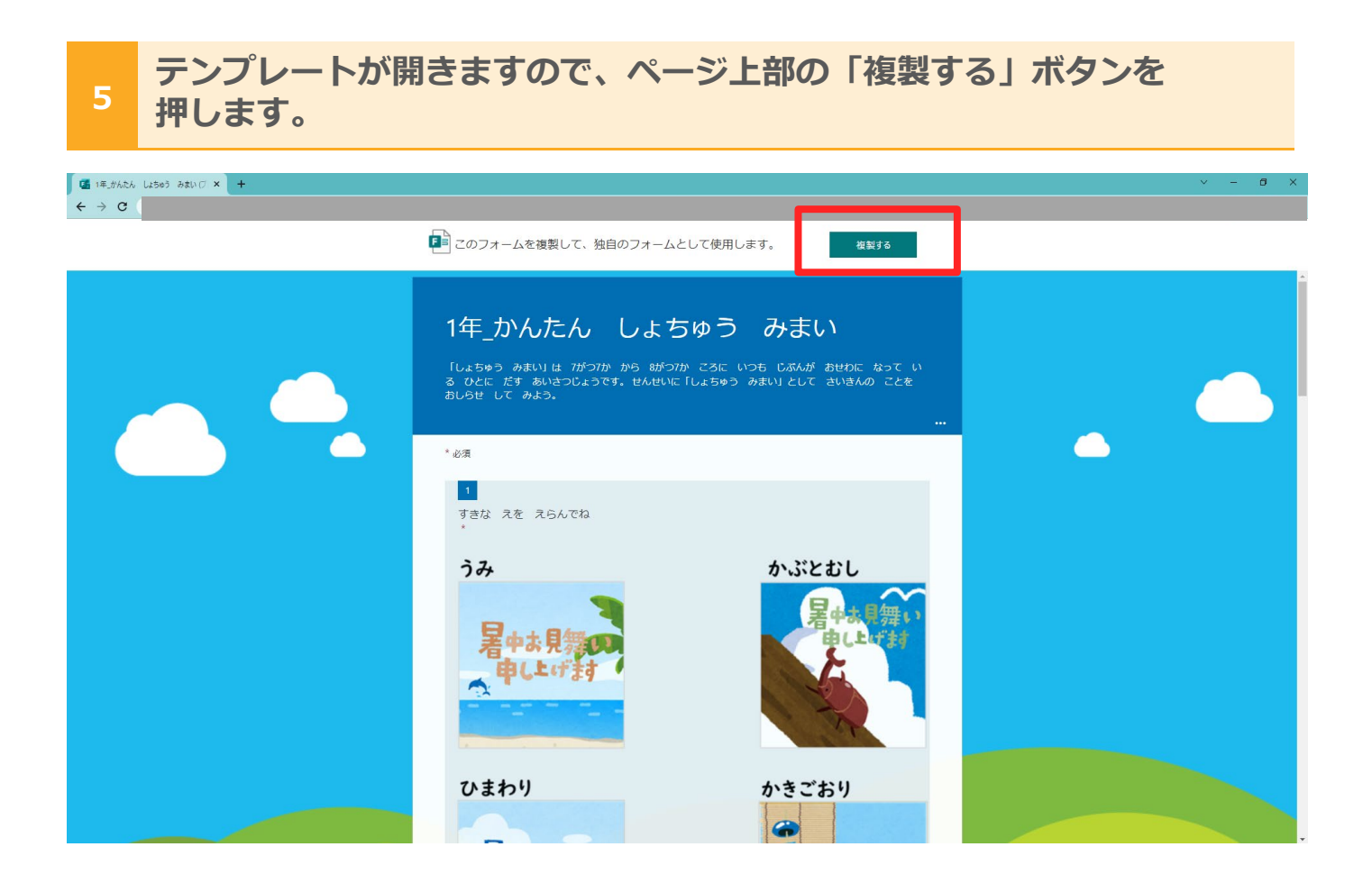

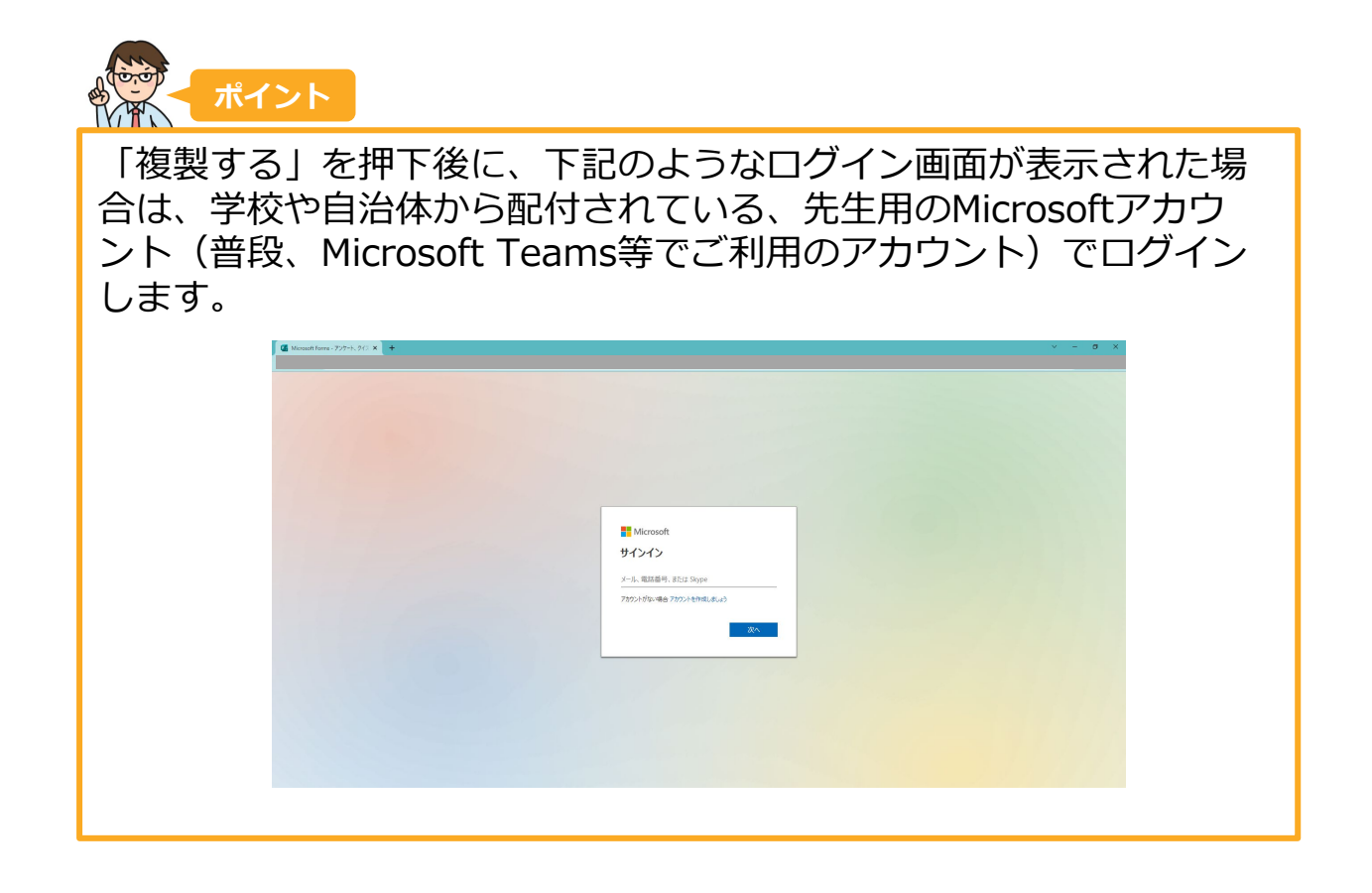

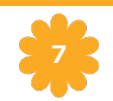

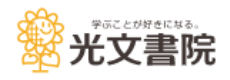

### 複製したテンプレートが表示されます。内容を確認します。

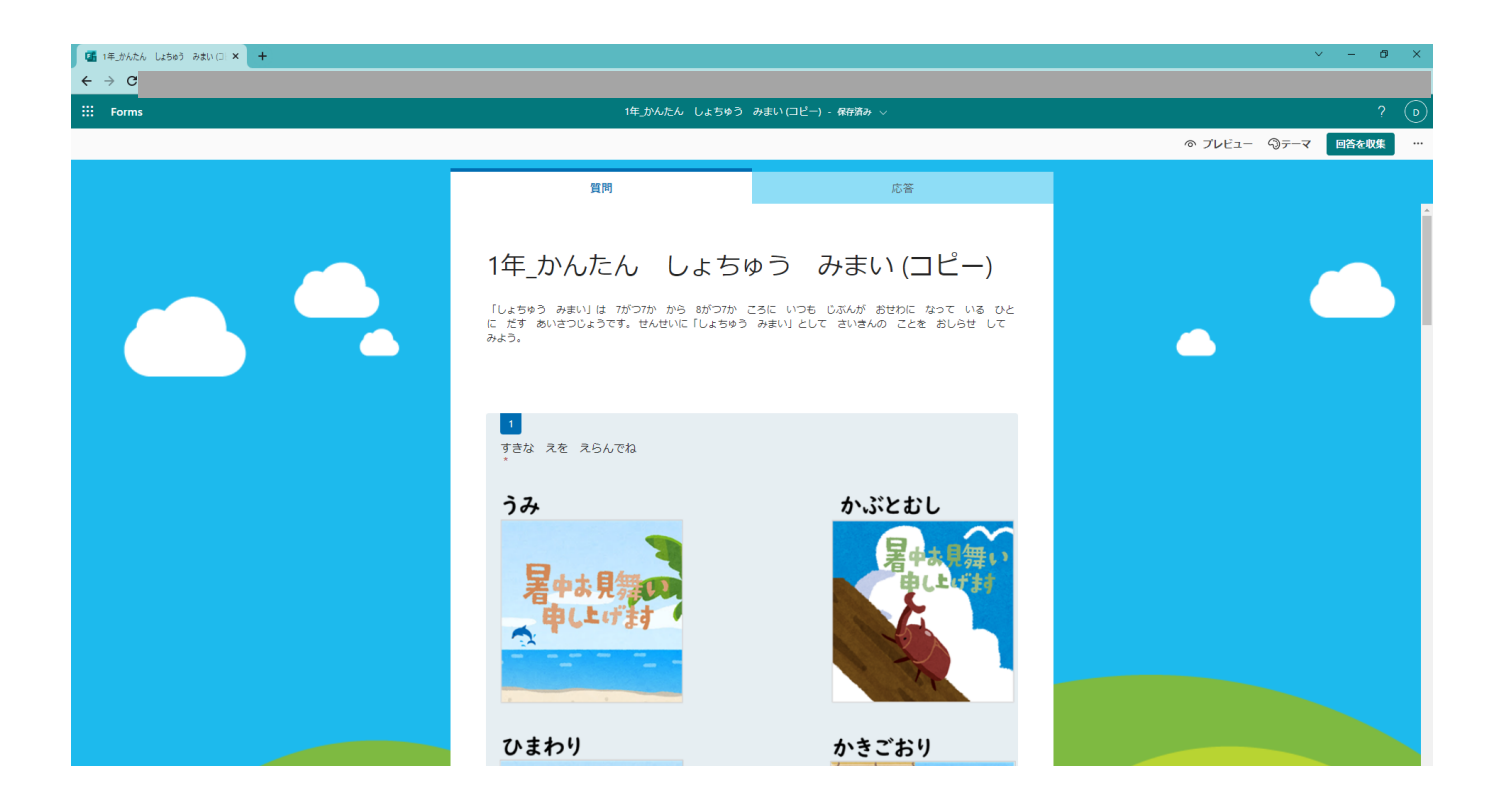

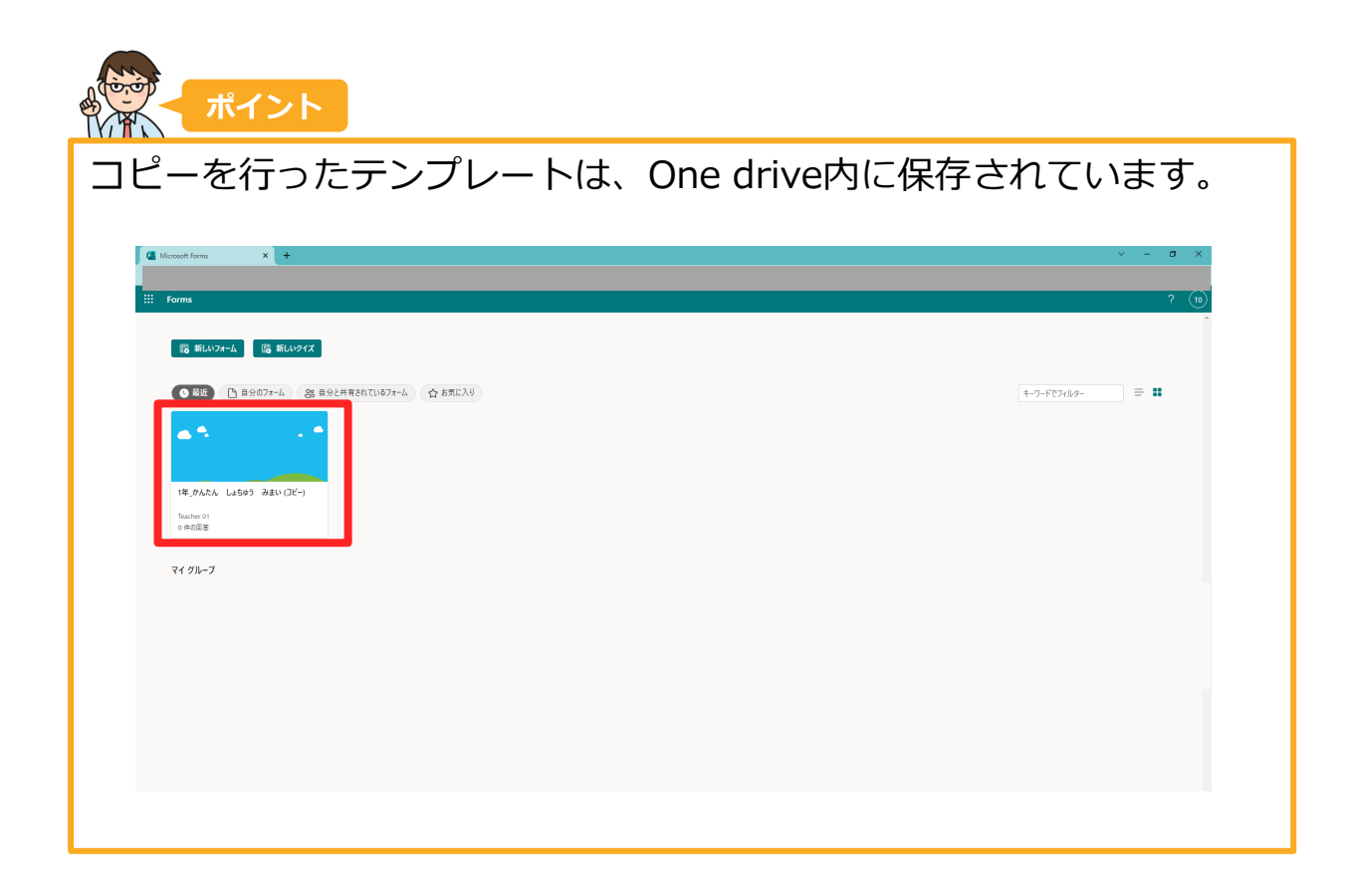

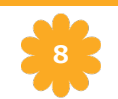

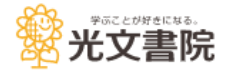

#### 1 1-5で複製したテンプレートを開きます。

| Microsoft Forms × +                                                                                                    | ∨ – Ø ×     |
|----------------------------------------------------------------------------------------------------|-------------|
| III Forms                                                                                                    | ? 🔞         |
| □□ 新しいフォーム □□ 新しいクイズ                                                                                                    |             |
| ● #25       ● 自分077-4       ● お気に入り         ● ホル       ● 小丸       ● 小丸         ● ホル       ● 小丸       ● 小丸         ● ホル       ● 小丸       ● 小丸         ● ホル       ● 小丸       ● 小丸         ● 小丸       ● 小丸       ● 小丸         ● 小丸       ● 小丸       ● 小丸         ● 小丸       ● 小丸       ● 小丸         ● 小丸       ● 小丸       ● 小丸 | ₹-9-F024k9- |
|                                                                                                    |             |
|                                                                                                    |             |

### 2 テンプレートの編集を開始します。

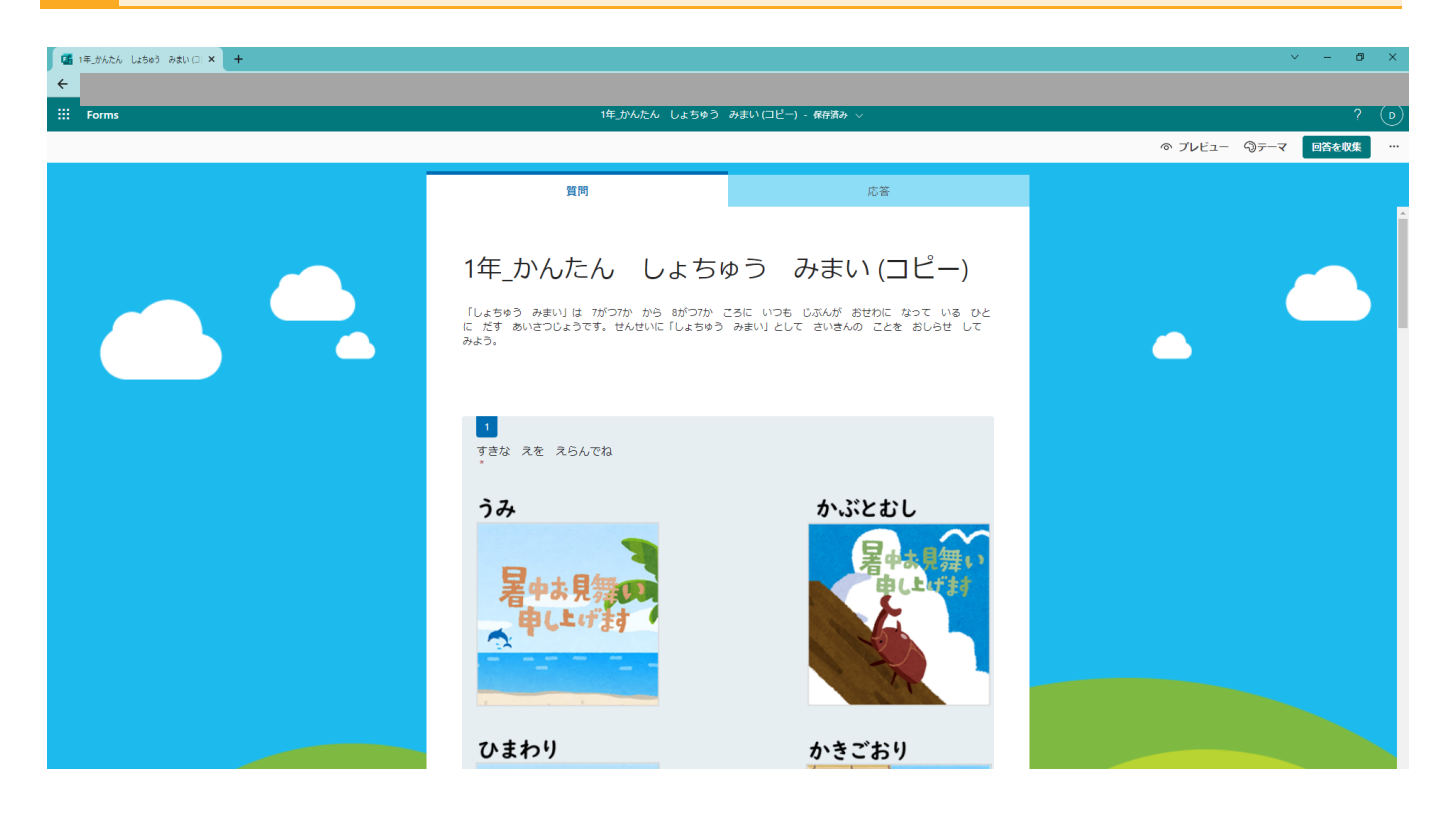

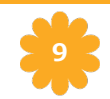

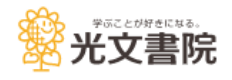

# 2 テンプレートを編集する(任意)

### 3 タイトルを変更したい場合は、ここを編集します。

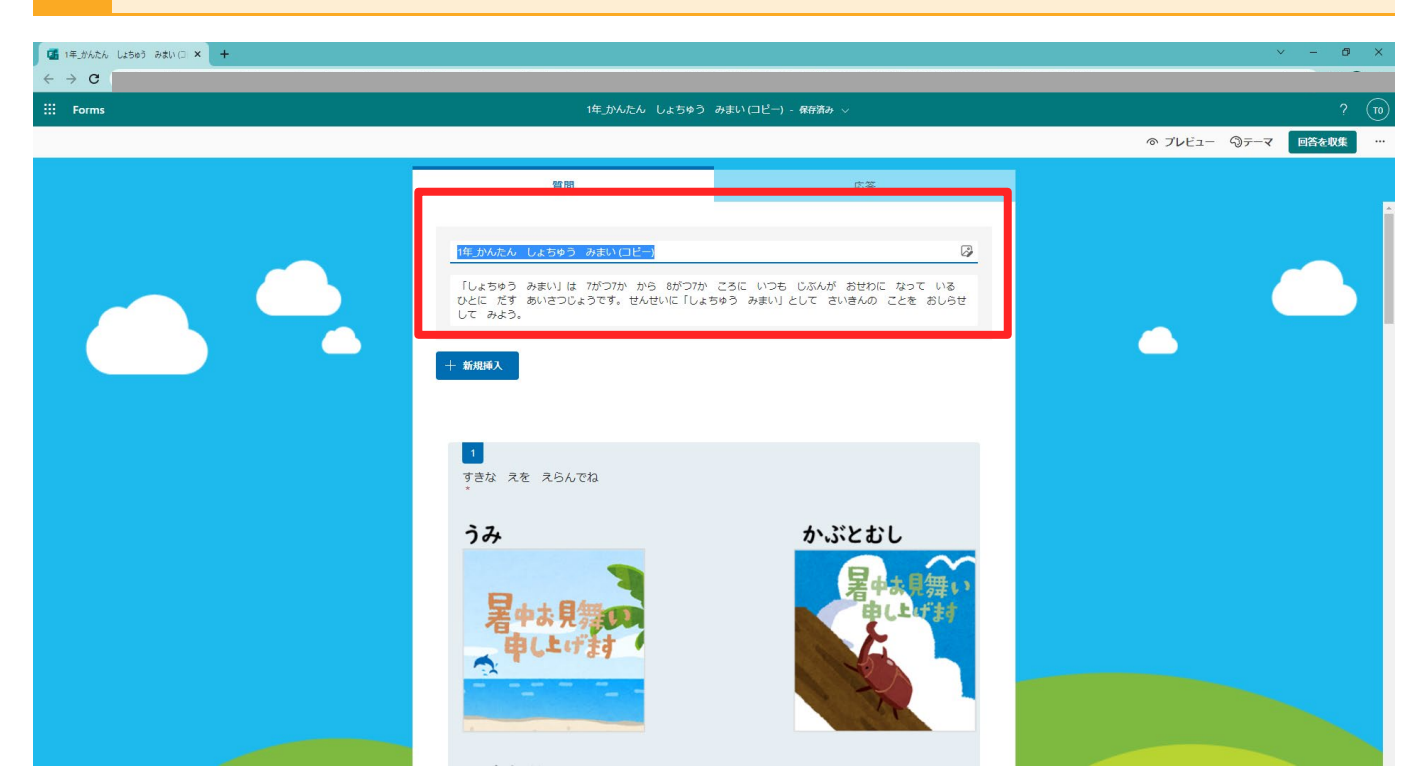

### 4 内容を変更したい場合は、ここを編集します。

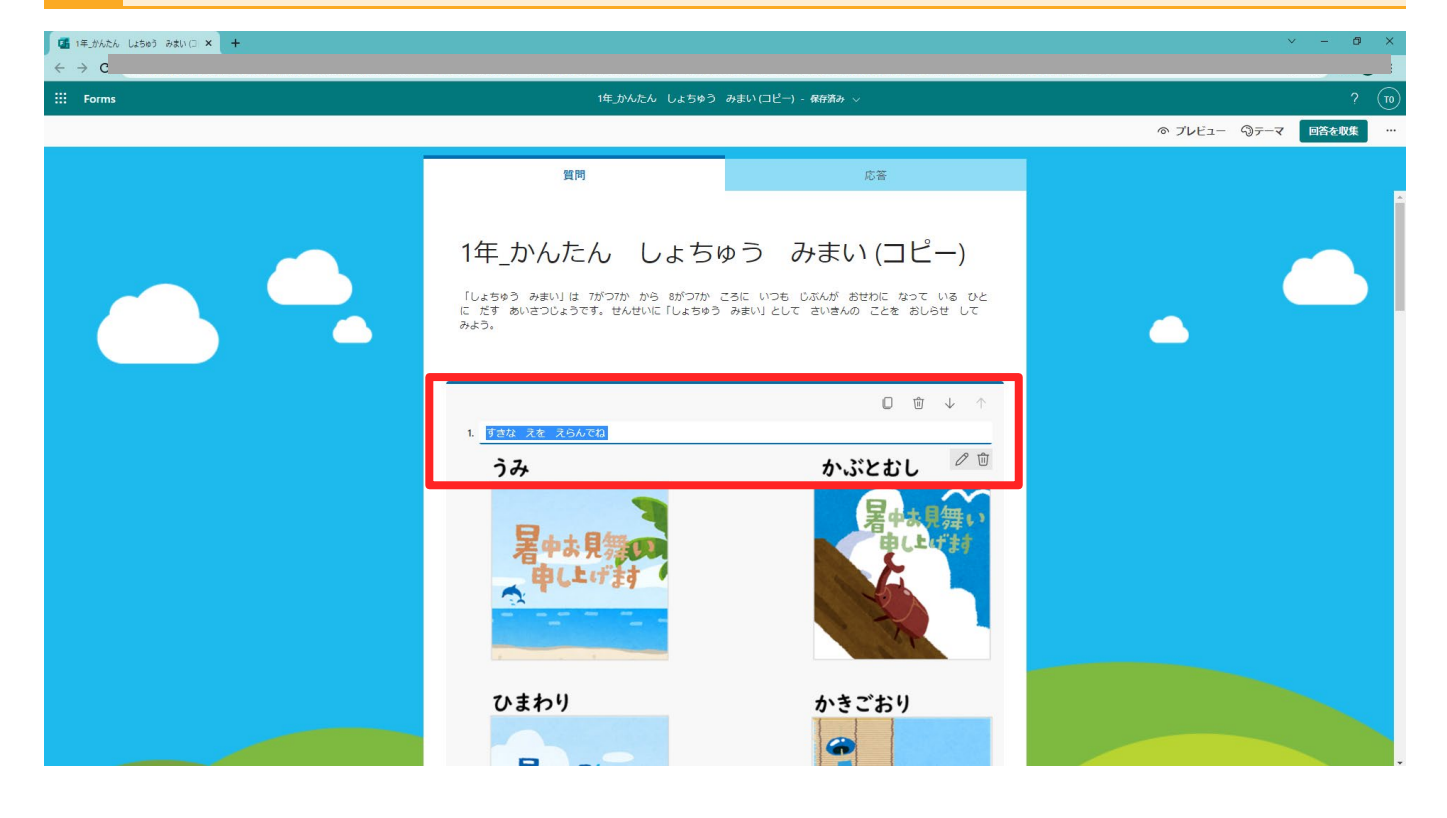

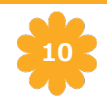

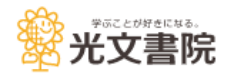

# **3** Microsoft Teamsを利用してテンプレートの配信を行う

1 通常通り、Microsoft Teamsを開きます。

| <ul> <li>Microsoft Office π−Δ ×</li> </ul>                                                                                                    | +                                         |           |       |   |  | V           | -              | ð | ×  |
|----------------------------------------------------------------------------------------------------|-------------------------------------------|-----------|-------|---|--|-------------|----------------|---|----|
| ···· Office                                                                                                    | _                                         | _         | ,₽ 検索 | _ |  | r,          | 0              | ? | 10 |
|                                                                                                    | 22                                        |           |       |   |  | Office のインス | <i>⊢</i> -/ו ∨ |   | *  |
| אני איז <u>אר</u> ארב איז געב איז געב א<br>געב געב איז געב איז געב איז געב איז געב איז געב איז געב איז געב איז געב איז געב איז געב איז געב איז געב איז געב                                                                                                    | <ol> <li>         ・<br/>・<br/>・</li></ol> | 合 お気に入り 🕂 |       |   |  | ↑ アップロード    | = 88           |   |    |
| Custorie<br>Teams                                                                                                    |                                           |           |       |   |  |             |                |   |    |
| Word                                                                                                    |                                           |           |       |   |  |             |                |   |    |
| Excel<br>Excel<br>PowerPoint                                                                                                    |                                           |           |       |   |  |             |                |   |    |
| ■<br>1111<br>11111<br>11111<br>1111<br>1111<br>1111<br>1111<br>1111<br>1111<br>1111<br>1111<br>1111 |                                           |           |       |   |  |             |                |   |    |
|                                                                                                    |                                           |           |       |   |  |             |                |   |    |
|                                                                                                    |                                           |           |       |   |  |             |                |   |    |
|                                                                                                    |                                           |           |       |   |  |             |                |   |    |
|                                                                                                    |                                           |           |       |   |  |             |                |   |    |

- 2 左側のバーから「チーム」を選択し、ご担任のクラスを選択します。
- 3 ページ上部の「課題」を選択して開き、「リソースの追加」からコピーし たテンプレートを選択します。
- 4 必要事項を入力し、右上の「割り当て」を選択します。

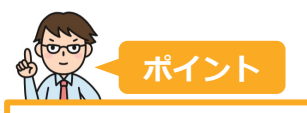

▼さらに詳しい操作方法はこちらから(Microsoft.comに移動) https://support.microsoft.com/ja-jp/topic/microsoft-teams-%E3%81%A7%E8%AA%B2%E9%A1%8C%E3%82%92%E4% BD%9C%E6%88%90%E3%81%99%E3%82%8B-23c128d0ec34-4691-9511-661fba8599be

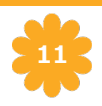

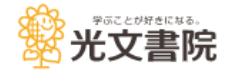

#### 1 1-5で複製したテンプレートを開きます。

| Microsoft Forms X +                                                                                                    |             | × -   | 8   | ×  |
|----------------------------------------------------------------------------------------------------|-------------|-------|-----|----|
| iii Forms                                                                                                    |             |       | ? ( | 10 |
| 昭 新しいフォーム                                                                                                    |             |       |     | *  |
| <ul> <li>● 男班</li> <li>● 自分のフォーム</li> <li>● 自分のフォーム</li> <li>● 合かのフォーム</li> <li>● 合かのフォーム<!--</td--><td>キーワードでフィルター</td><td>) = #</td><td></td><td></td></li></ul> | キーワードでフィルター | ) = # |     |    |
|                                                                                                    |             |       |     |    |
|                                                                                                    |             |       |     |    |
|                                                                                                    |             |       |     |    |

### 2 テンプレートが開きました。

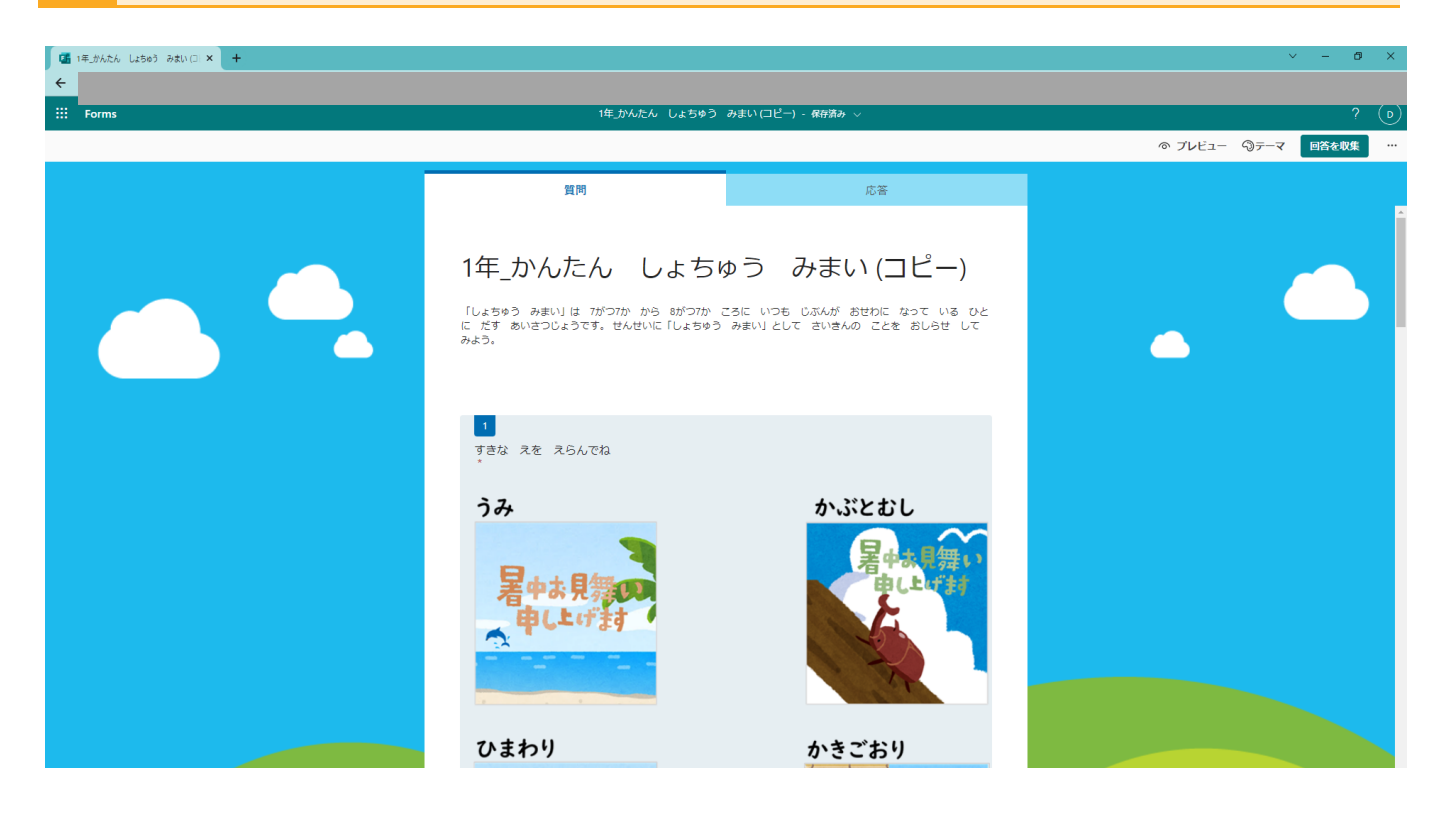

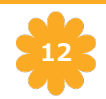

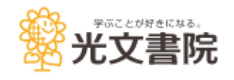

## **4** Microsoft Formsを利用してテンプレートの配信を行う

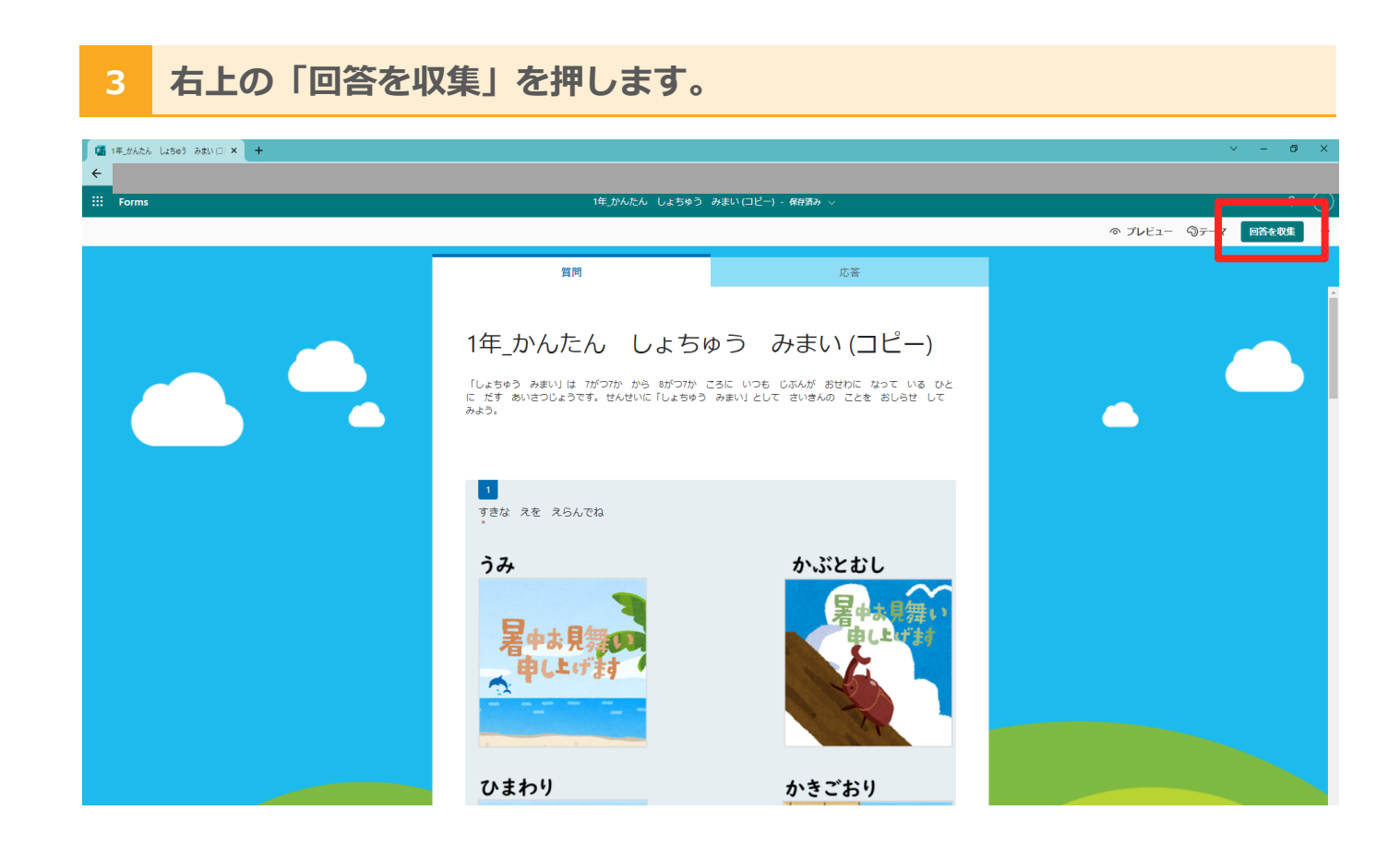

### 4 URLをコピーし、メール等で児童に配信します。

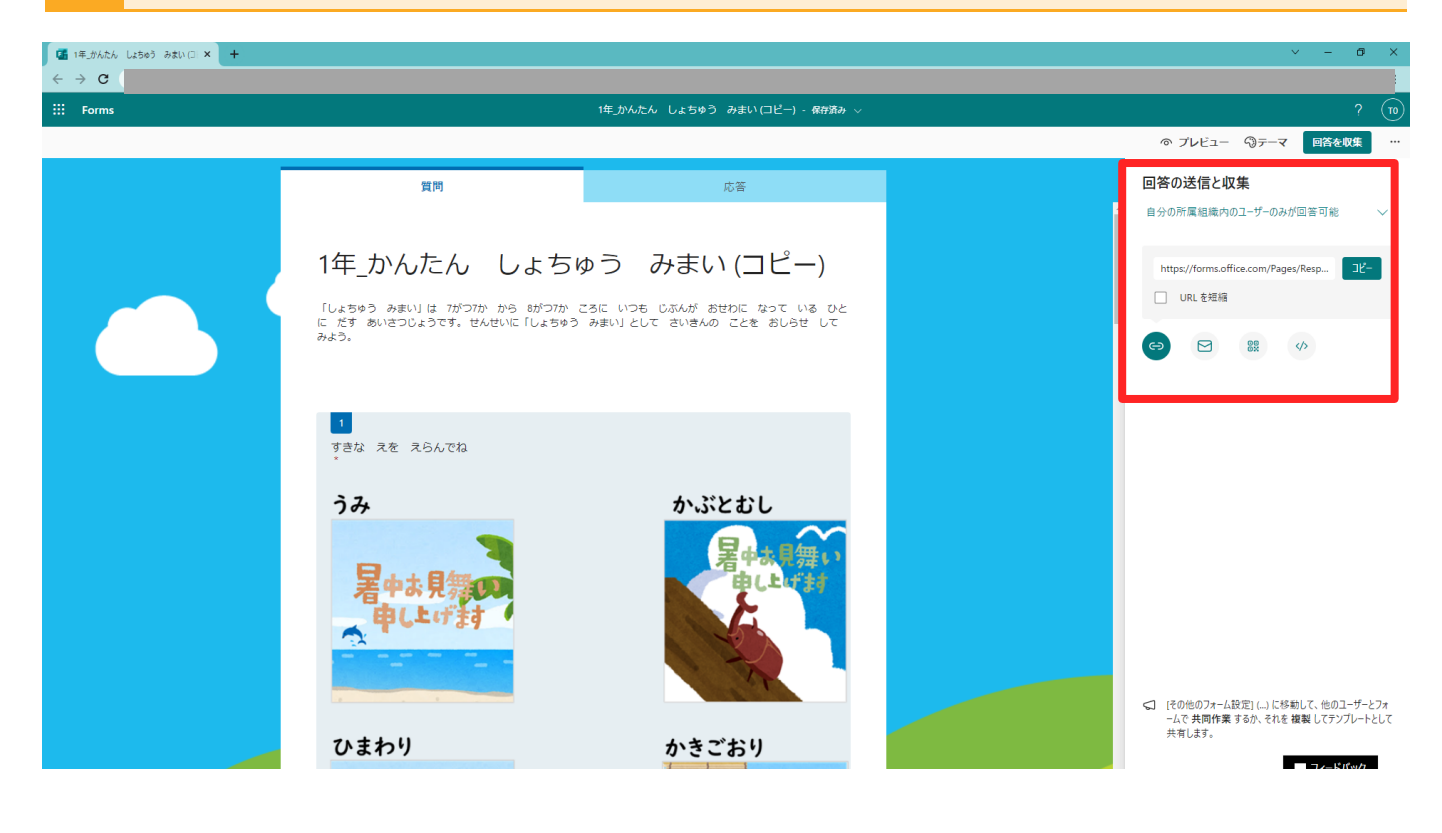

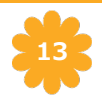

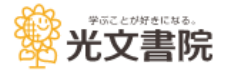

### 1 Googleドライブより、配信したテンプレートを開きます。

| C Microsoft Forms X +                                                                        |              | × -   | 8   | ×         |
|----------------------------------------------------------------------------------------------|--------------|-------|-----|-----------|
| III Forms                                                                                    |              |       | ? ( | <b>T0</b> |
|                                                                                              |              |       |     | *         |
| ● 安安<br>● 自分のフォーム 谷 自分と共有されているフォーム 介 お気に入り<br>・<br>「年、乃んたん しよちゅう みまい(コピー)<br>・<br>・<br>の中の返客 | +-9-F074169- | ] = " |     |           |
|                                                                                              |              |       |     |           |
|                                                                                              |              |       |     |           |

### 2 中央のタブより、「応答」を開きます。

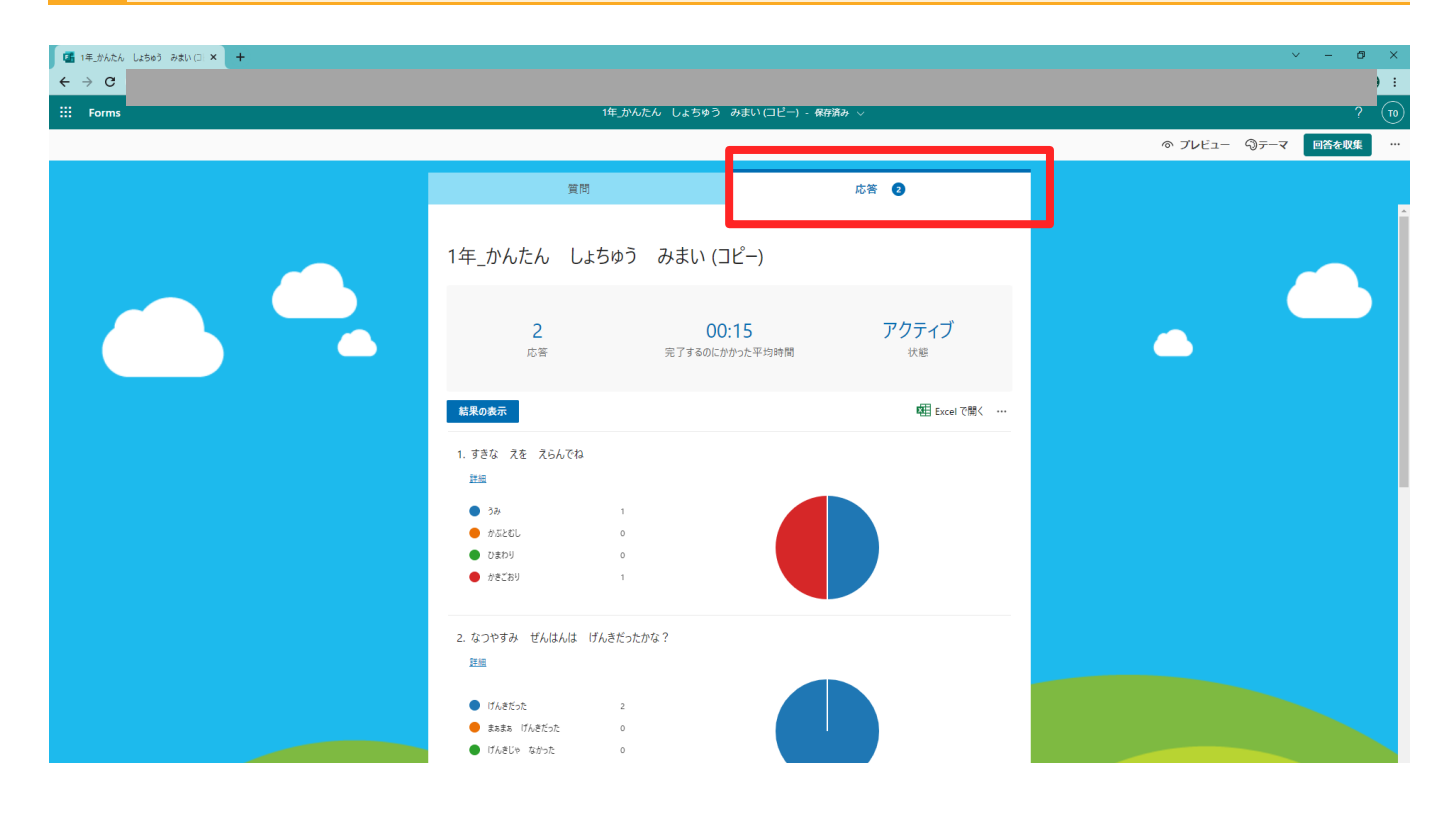

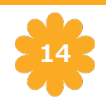

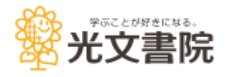

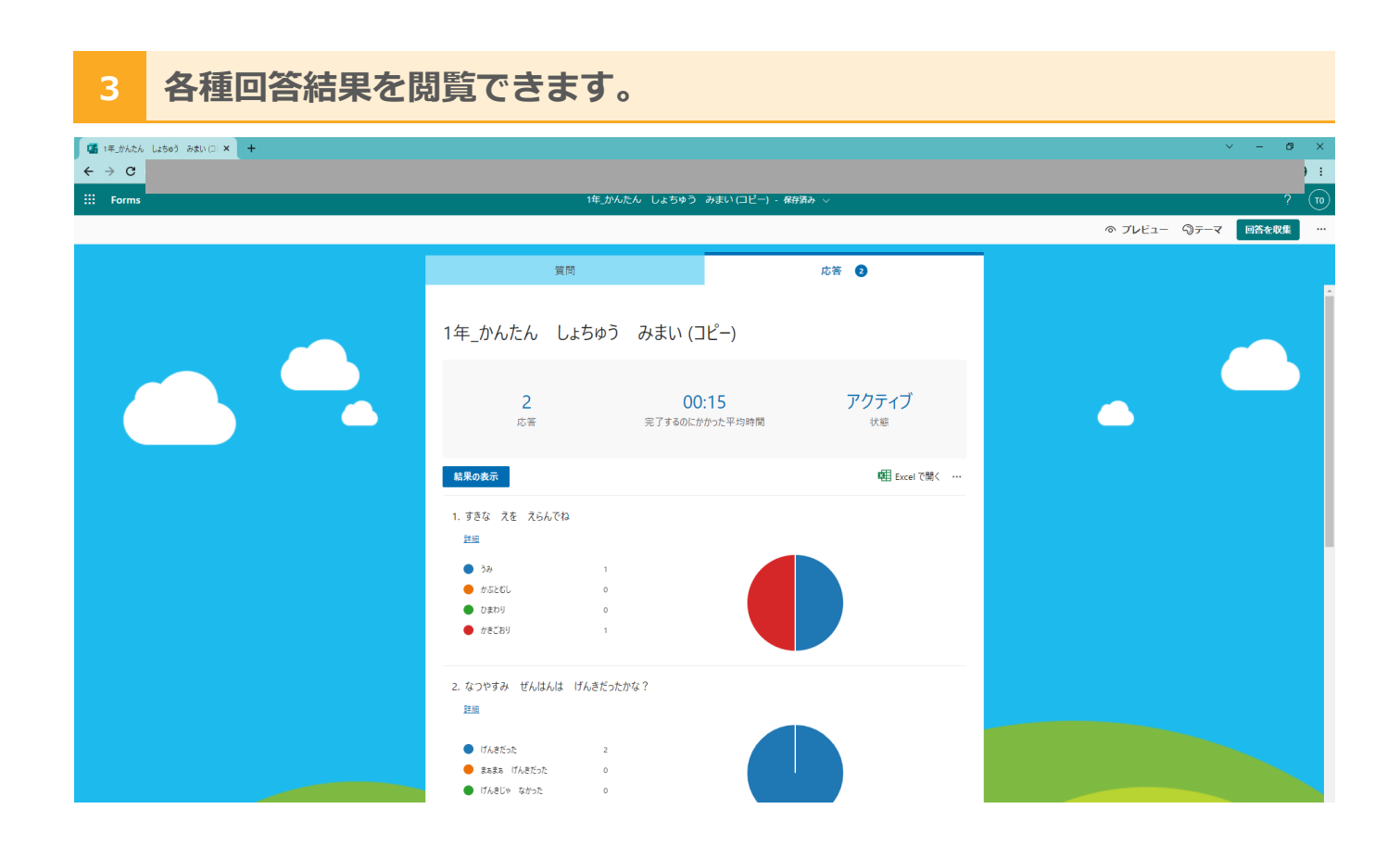

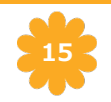

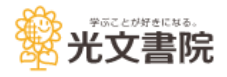

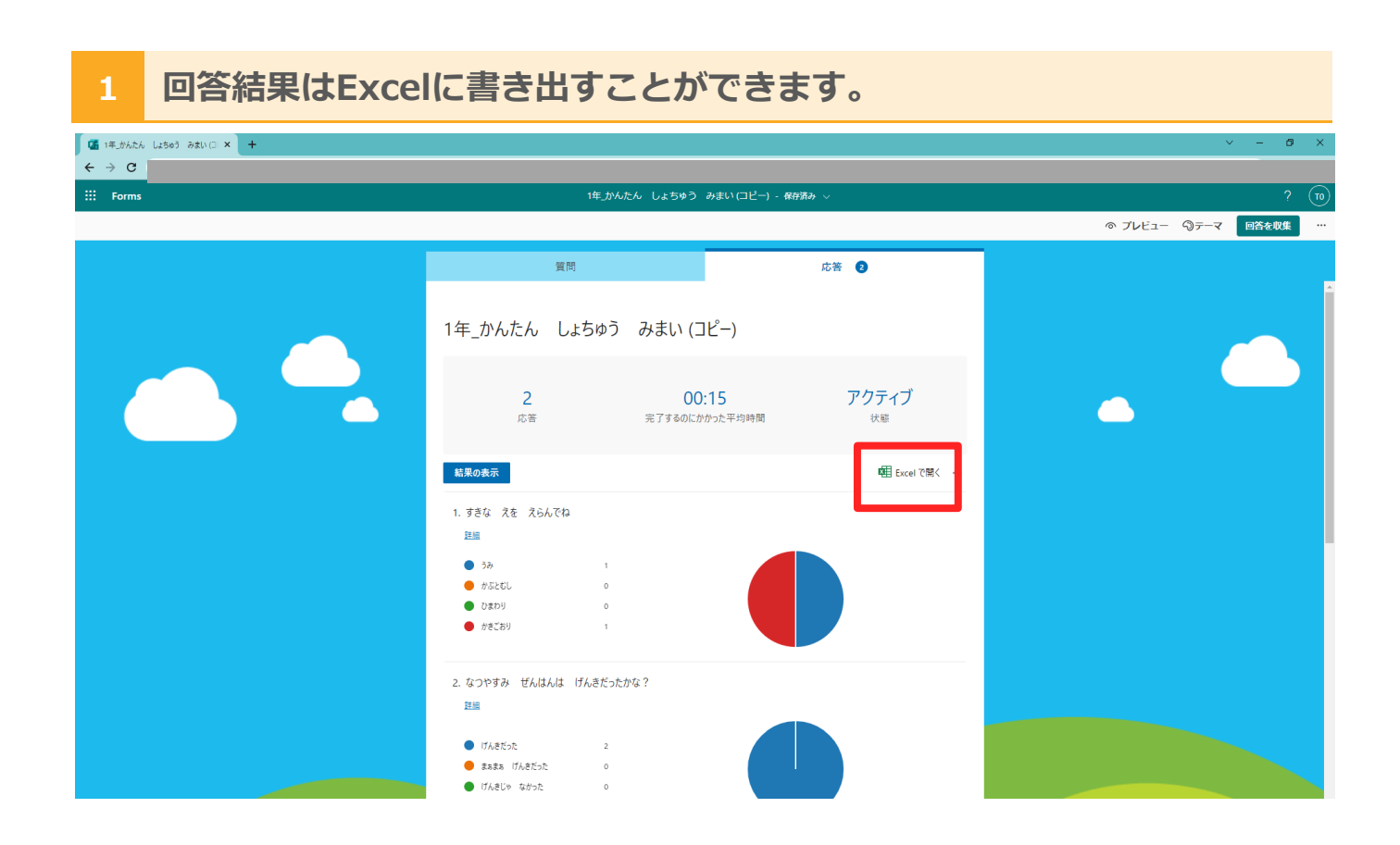

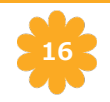

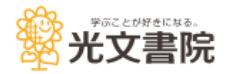

### 1 サービスの提供について

本サービスは、Microsoft社のサービスを利用しております。そのため、将 来的なMicrosoft社の仕様変更等により使用できなくなる場合があります。 予めご了承ください。

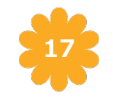

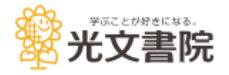

|  | 1 |
|--|---|
|  |   |
|  |   |
|  |   |
|  |   |
|  |   |
|  |   |
|  |   |
|  | I |
|  |   |

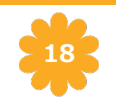

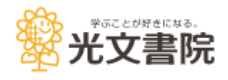